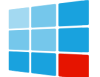

This option will delete all custom power plans, restore all default power plans, and reset the settings for all built-in power plans to default. 1 Open Windows Terminal, and select either Windows PowerShell or Command Prompt. 2 Copy and paste the command below into Windows Terminal, and press Enter. (see screenshot below)

1 Open the Control Panel (icons view), and click/tap on the Power Options icon. 2 Click/tap on the Change plan settings link to the right of the power plan (ex: "Balanced") you want to change settings for. (see screenshot below) ...

Is there a way to display the battery percentage on the taskbar using third-party software? Yes, there are third-party applications that can display the battery percentage constantly on the taskbar. However, always ensure you download software from reputable sources to avoid potential security risks. Summary. Right-click on the Taskbar

To reset the BMS on a lithium battery of an electric bike, first, turn off the bike and remove the battery carefully. Locate the BMS reset button on the battery, which is usually marked and accessible. Press and hold this button for a few seconds until you hear a beep or see a light flash indicating the reset is complete. Reinstall the battery ...

To use Low Power Mode, go to Settings > Battery and turn it on. Low Power Mode automatically turns off when you have charged your iPhone to above 80 percent. ... If you see Service next to Battery Health, consider replacing your battery to restore full performance and capacity. Follow the onscreen instructions. Learn more. Learn more about ...

This option will delete all custom power plans, restore all default power plans, and reset the settings for all built-in power plans to default. 1 Open Windows Terminal, and select either Windows PowerShell or Command ...

If the Battery Icon is available, you can place it on the Taskbar by dragging the Battery Icon from System Tray to the Taskbar. 2. Restore Missing Battery Icon Using Settings. Follow the steps below to Restore Missing Battery Icon using the Settings App. 1. Open Settings > click on the Personalization Icon. 2. Select Taskbar in the left-pane.

Follow these steps to reset your display successfully: Power off the E-bike. Before resetting your e-bike display, it's crucial to turn off the power to prevent any electrical issues. To do this, ensure your e-bike is stationary and not in use. ... Disconnect and Reconnect the Battery: Power off your e-bike and disconnect the battery. Wait for ...

Discover how to easily display your battery percentage on Windows 10. Follow our simple guide for a

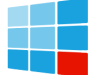

## How to restore battery power display

step-by-step process to enable this handy feature. ... Step 5: Toggle the Power Icon. ... If the battery icon is missing, you can restore it by going to "Taskbar settings" and clicking on "Turn system icons on or off."

If your Windows 10 battery icon is missing use the steps in this Itechguide to restore it - how to find battery icon and 3 methods to restore if missing.

The System settings include a variety of options related to display, notifications, power, and battery settings. Step 3: Navigate to Battery Settings. Step 3: On the left sidebar, click on "Battery." This section is all about managing your device's battery. Here, you can see your battery usage and set up battery saver options.

Solution 1: Show the Battery Icon through Taskbar Settings. Step 1: Right-click on an empty space in the taskbar and select "Taskbar Settings". Step 2: Under "Notification area", click on "Turn system icons on or off". Step 3: ...

3. Under the "Plan Name" settings, set the name as "High Performance". 4. Click on "Next". 5. After this, you will notice "Turn off the display" and "Put the computer to sleep" settings. You can tweak this now or maybe later. 6. Click on "Create" to create the High Performance power plan. That"s it! You can modify these settings whenever you want from the ...

Restart in advanced mode if the BIOS key isn"t working. If you have Windows 10 or 11 on your computer, you can also enter the BIOS utility via your computer"s Settings menu. To do it: Open the Start menu and select ...

If the Power toggle isn"t visible, follow the next steps. In the search box in the Start menu, ... Select Turn system icons on or off and turn on the battery icon display.

That's all, after turning Power icon on, your battery status should be visible in the taskbar again, and you can quickly check your battery, so the sudden blackout won't ever surprise you. Speaking of the laptop battery, here are some tips on how to improve your laptop's battery life, and if you have problems with charging your laptop ...

When you complete the steps in this section, repeat the steps in Turn on the Power Toggle in Personalization (opens in a new browser tab).; Conclusion. You can use the methods covered in this Itechguide to restore the missing Windows 10 battery icon!

Enable the Power Option in your Taskbar Settings. Initiating the restoration of your battery icon is as simple as tweaking your taskbar settings, a process comparable to unlocking a secret character in your favorite video game. Begin by right-clicking an empty space on your taskbar and choosing "Taskbar Settings."

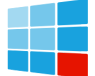

## How to restore battery power display

No matter the reason, if you cannot see the battery icon on the taskbar, follow the methods and steps given below to fix the missing battery icon on the taskbar in Windows 10. Jump to: Show Battery Icon on Taskbar from Settings; Disable ...

Solution 4 of 7. Restart the File Explorer to show the battery icon in the taskbar. At times, restarting the Windows Explorer process is all you need to restore the battery icon. Here is how. Step 1: Right-click on an empty spot on the taskbar and then click the Task Manager option to open the same. Step 2: If you get the smaller version of the Task Manager, click More ...

If you can't see a battery icon on Windows 10"s taskbar, it may be hidden or disabled. The icon should appear in Windows" system tray area, next to the time and date. If the battery icon is missing in Windows 10, try these ...

This should enable the power icon and restore the missing battery icon on the taskbar. 3. Update the Battery Drivers: If your battery driver is outdated or corrupted, it can cause issues with the battery icon on your Windows 10 system. To update the battery drivers, follow these steps: Press Windows + X and select "Device Manager".

Verify the "Microsoft AC Adapter" and "Microsoft ACPI-Compliant Control Method Battery" devices are displayed. Check the notification area on the Taskbar and see if the battery icon is now visible. From the same link as above

Charge and monitor the battery. Charge the battery; Charge with cleaner energy sources; Show the battery percentage; Check battery health and usage; Use Low Power Mode; Read and bookmark the user guide; Basics. Learn gestures for iPhone. Learn basic gestures; Learn gestures for iPhone models with Face ID; Adjust the volume; Turn the iPhone ...

Start > Power > Shut down. Go to the Start menu and click on the Power icon. Select "Shut down" from the power menu. Wait for a few seconds until your PC turns off completely. Press the Power button to turn on your PC. Check if the battery icon appears in the Taskbar when logging into your PC. 3. Force your device to shut down and restart.

This tutorial will show you how to enable or disable showing the battery estimated time remaining for all users in Windows 11. If you have a Windows 11 device that runs on battery power, you can check the battery status to see the estimated time and percentage remaining battery life left to know when to charge the battery. If you only want to see the ...

Click the Power & battery page on the right side.Quick tip: If the device is not connected to a battery, the page will appear as "Power." Source: Windows Central (Image credit: Source: Windows ...

Start > Power > Shut down. Go to the Start menu and click on the Power icon. Select "Shut down" from

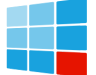

## How to restore battery power display

the power menu. Wait for a few seconds until your PC turns off completely. Press the Power button to turn on ...

Windows 10 normally displays a battery icon in the notification area, also known as the system tray, when you"re using a laptop or tablet. This icon shows the current battery percentage. Here"s how to get it back if it ...

Solution 6: Restore Battery Icon with Group Policy; Solution 7: Repair Corrupt System Files; Solution 1: Display Hidden Battery Icon ... Step 4: Return to the Taskbar Settings window, select Turn system icons on or off, and turn the Power button on to display the battery icon missing from the taskbar. Solution 3: Troubleshoot Power Settings.

To reset the battery, you must first shut down the laptop, unplug it from the charger, remove the battery, press the power button for a few seconds, reattach the battery and plug in the charger.

Web: https://carib-food.fr

WhatsApp: https://wa.me/8613816583346